## **ILTALKLINE**

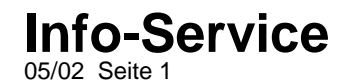

### E-Mail- und Internet-Einstellungen per GPRS-Verbindung für das Ericsson T39m

#### **Beschreibung:**

zurück.

Sie haben bei dem Ericsson T39m die Möglichkeit, mehrere E-Mail-Zugänge zu definieren und diese wiederum mit diversen (selbstdefinierten) Internetzugängen zu verbinden bzw. aufzurufen.

#### Zuerst definieren Sie das E-Mail-Konto.

Um die Einstellungen vorzunehmen, blättern Sie zuerst auf den Menüpunkt **2.Nachrichten** und bestätigen diesen mit YES Blättern Sie auf den Menüpunkt **3.E-Mail** und bestätigen diesen mit YES Blättern Sie auf den Menüpunkt **3.E-Mail** und bestätigen diesen mit YES Blättern Sie auf den Menüpunkt **2. Konto bearbeiten** und bestätigen diesen mit YES Blättern Sie auf den Menüpunkt **Neu hinzu?** und bestätigen diesen mit YES Tragen Sie nun einen Namen für Ihr **E-Mail-Konto** (kann ein Phantasiename sein) ein und bestätigen Sie diesen mit YES Tragen Sie die Daten (siehe unten aufgeführte Tabelle) vom **2. POP3-Server**, **3.POP3-Port**, **4.Mailbox (Benutzername)**, **5.Kennwort**, **6.SMTP-Server**, **7.SMTP-Port** sowie **8. Ihre E-Mail-Adresse** ein.

#### Anschließend erstellen Sie den Internetzugang für das E-Mail-Konto.

Um die Einstellungen vorzunehmen, blättern Sie auf den Menüpunkt **4.Einstellungen** und bestätigen diesen mit YES Blättern Sie auf den Menüpunkt **Datenübertragung** und bestätigen diesen mit YES Blättern Sie auf den Menüpunkt **1.Datenkonten** und bestätigen diesen mit YES Blättern Sie auf den Menüpunkt **Konto hinzu**? und bestätigen diesen mit YES Sie haben nun die Möglichkeit, den Internetzugang über eine **GPRS-** oder **GSM**-Verbindung zu erstellen. Wählen Sie **GPRS-Daten** aus. Tragen Sie zuerst den Namen Ihres GPRS-Internetkontos (kann ein Phantasiename sein) ein, bestätigen Sie mit YES Anschließend tragen Sie die Daten Ihres Internetanbieters ein wie **APN-Adresse**, **Benutzername**, **Kennwort** (die Daten entnehmen Sie aus der unten aufgeführten Tabelle) Als nächstes blättern Sie auf den Menüpunkt **Speichern?** und bestätigen diesen mit Yes, um die Einstellungen zu sichern. Es erscheint im Display kurz die Meldung: **"Neues GPRS-Datenkonto wurde erstellt**". Es erscheint der Name Ihres erstellten Internet-Kontos (Phantasiename) im Display. Das Handy springt nach einigen Sekunden ins Ausgangsdisplay

### **IL TALKLINE**

# Info-Service

Vom Ausgangsdisplay aus blättern Sie wieder auf den Menüpunkt **4.Einstellungen** und bestätigen diesen mit YES Blättern Sie auf den Menüpunkt **1.Datenkonten** und bestätigen diesen mit YES Hinterlegen Sie Ihr erstelltes Internetkonto (Phantasiename) schwarz und bestätigen das Internetkonto mit YES Blättern Sie auf den Menüpunkt **1.Bearbeiten** und bestätigen diesen mit YES Blättern Sie auf den Menüpunkt **1.Bearbeiten** und bestätigen diesen mit YES Wählen Sie unter Menüpunkt **5.Bevorzugter Dienst** die Variante **Nur GPRS** aus. Unter **7.DNS-Adresse** tragen Sie die Daten aus der unten aufgeführten Tabelle ein und bestätigen Sie die jeweiligen Einstellungen mit der Yes-Taste Drücken Sie die **No-Taste** einige Male kurz hintereinander, bis das Ausgangsdisplay erscheint. Blättern Sie mit dem Joystick auf den Menüpunkt **4.Einstellungen**, den Sie mit der Yes-Taste bestätigen Blättern Sie mit dem Joystick auf den Menüpunkt **2.Bevorzugter Dienst** und bestätigen diesen mit YES Blättern Sie mit dem Joystick auf den Menüpunkt **2.Bevorzugter Dienst** und bestätigen diesen mit YES Blättern Sie die Möglichkeit den Menüpunkt **2.Bevorzugter Dienst** und bestätigen diesen mit YES Blättern Sie die Möglichkeit den Menüpunkt **GPRS und GSM** oder **Nur GSM** auszuwählen. Blättern Sie auf den Menüpunkt **GPRS&GSM** und bestätigen Sie diesen mit YES

#### Verbinden Sie nach den Einstellungen nun noch das E-Mail-Konto mit dem Internet-Konto:

Blättern Sie auf den Menüpunkt 2.Nachrichten und bestätigen Sie diesen mit YES
Blättern Sie auf den Menüpunkt 4. Optionen und bestätigen Sie diesen mit YES
Blättern Sie auf den Menüpunkt 3.E-Mail und bestätigen Sie diesen mit YES
Blättern Sie auf den Menüpunkt 2. Konto bearbeiten und bestätigen Sie diesen mit YES
Blättern Sie auf den Namen des von Ihnen erstellten E-Mail-Kontos und bestätigen Sie diesen mit YES
Blättern Sie auf 1.Verbinden mit und bestätigen Sie diesen mit YES
Blättern Sie auf 1.Verbinden mit und bestätigen Sie diesen mit YES
Blättern Sie auf Ihr erstelltes Internetkonto (Phantasiename) und verknüpfen Sie es mit Ihrem erstellten E-Mail-Konto durch Drücken der YES-Taste

#### Anschließend aktivieren Sie nur noch Ihr erstelltes E-Mail-Konto:

Blättern Sie auf den Menüpunkt **2.Nachrichten** und bestätigen Sie diesen mit YES. Blättern Sie auf den Menüpunkt **4. Optionen** und bestätigen Sie diesen mit YES Blättern Sie auf den Menüpunkt **3. E-Mail** und bestätigen Sie diesen mit YES Blättern Sie auf den Menüpunkt **1. Konto definieren** und bestätigen Sie diesen mit YES Hinterlegen Sie Ihr erstelltes E-Mail-Konto schwarz und bestätigen Sie mit YES

## **ILTALKLINE**

# Info-Service

#### Den Abruf Ihrer E-Mails führen Sie folgendermaßen vor:

Blättern Sie auf den Menüpunkt **2.Nachrichten** und bestätigen Sie diesen mit YES Blättern Sie auf den Menüpunkt **3. E-Mail** und bestätigen Sie diesen mit YES Blättern Sie auf den Menüpunkt **1.Senden & Abrufen** und bestätigen Sie diesen mit YES

#### Ändern der Einstellungen des Internetkontos bei Korrekturen:

Blättern Sie auf den Menüpunkt **4.Einstellungen** und bestätigen Sie diesen mit YES Blättern Sie auf den Menüpunkt **Datenübertragung** und bestätigen Sie diesen mit YES Blättern Sie auf den Menüpunkt **1.Datenkonten** und bestätigen Sie diesen mit YES Blättern Sie auf Ihr erstelltes Internet-Konto und bestätigen Sie dieses mit YES Blättern Sie auf den Menüpunkt **1.Bearbeiten** und bestätigen Sie mit YES Blättern Sie zur Änderung auf die gewünschte Menüpunkte und bestätigen Sie mit YES

#### Ändern der Einstellungen des E-Mail-Kontos bei Korrekturen:

Blättern Sie auf den Menüpunkt **2.Nachrichten** und bestätigen Sie diesen mit YES Blättern Sie auf den Menüpunkt **4. Optionen** und bestätigen Sie diesen mit YES Blättern Sie auf den Menüpunkt **3.E-Mail** und bestätigen Sie diesen mit YES Blättern Sie auf den Menüpunkt **2. Konto bearbeiten** und bestätigen Sie diesen mit YES Blättern Sie auf Ihr erstelltes E-Mail-Konto und bestätigen Sie mit YES Blättern Sie zur Änderung auf die gewünschte Menüpunkte und bestätigen Sie mit YES

### **TLTALKLINE**

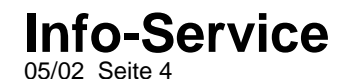

Hinweis: Diese Tabelle zeigt die chronologische Reihenfolge des Menüpunktes 2.Nachrichten in Ihrem Ericsson T39m Mobiltelefon. In den hervorgehobenen ( = fettgedruckten) Menüpunkten werden die zwingend notwendigen Einstellungen( =grau hinterlegt) aufgeführt, die in den Menüpunkten eingetragen bzw. ausgewählt werden.

| 2.Nachrichten  | 1.SMS                     |                  |                    |                 |                  |                                                                                        |
|----------------|---------------------------|------------------|--------------------|-----------------|------------------|----------------------------------------------------------------------------------------|
|                | 2.Mailbox anrufen         |                  |                    |                 |                  |                                                                                        |
|                | 3.E-Mail                  | 1.Senden&abrufen |                    |                 |                  |                                                                                        |
|                |                           | 2.Posteingang    |                    |                 |                  |                                                                                        |
|                |                           | 3.Verfassen      |                    |                 |                  |                                                                                        |
|                |                           | 4.Postausgang    |                    |                 |                  |                                                                                        |
|                |                           | 5.Entwürfe       |                    |                 |                  |                                                                                        |
|                |                           | 6.Archiv         |                    |                 |                  |                                                                                        |
|                | 4.Optionen                | 1.Mailboxnr.     |                    |                 |                  |                                                                                        |
|                |                           | 2.SMS            |                    |                 |                  | Bsp: Einstellungen für den Dienst D2email<br>(Anmeldung unter 0172229001 erforderlich) |
|                |                           | 3.E-Mail         | 1.Konto definieren |                 |                  |                                                                                        |
|                |                           |                  | 2.Konto bearbeiten | Neu hinzu? bzw. |                  |                                                                                        |
|                |                           |                  |                    | def. Konten     | 1.Verbinden mit  |                                                                                        |
|                |                           |                  |                    |                 | 2.POP3-Server    | Pop.d2mail.de                                                                          |
|                |                           |                  |                    |                 | 3.POP3-Port      | 110                                                                                    |
|                |                           |                  |                    |                 | 4.Mailbox        | Ihre mobile Telefonnr. eintragen                                                       |
|                |                           |                  |                    |                 | 5.Kennwort       | Ihr Vodafone-Internet-Passwort (über 229001 anforderbar)                               |
|                |                           |                  |                    |                 | 6.SMTP-Server    | Smtp.d2mail.de                                                                         |
|                |                           |                  |                    |                 | 7.SMTP-Port      | 25                                                                                     |
|                |                           |                  |                    |                 | 8.E-Mail-Adresse | Mobile Telefonnr.@d2mail.de                                                            |
|                |                           |                  |                    |                 | 9.Absender       |                                                                                        |
|                |                           |                  |                    |                 | 0.Signatur       |                                                                                        |
|                |                           |                  |                    |                 | Abgeh. kopieren  |                                                                                        |
|                |                           |                  |                    |                 | Abrufintervall   | Aus                                                                                    |
| 8.Verbindungen | 1.Sim-Toolkit<br>Services |                  |                    |                 |                  |                                                                                        |
|                | 2.Infrarot                |                  |                    |                 |                  |                                                                                        |
|                | 3.Bluetooth               |                  |                    |                 |                  |                                                                                        |
|                | 4.Synchronisieren         |                  |                    |                 |                  |                                                                                        |
|                | 5.Netze                   |                  |                    |                 |                  |                                                                                        |
|                | 6.Datenübertragun         | 1.Datenkonten    | 1.Konto hinzu?     | 1.GPRS-Daten    | 1.APN-Adresse    | *** siehe Tabelle für GPRS-Daten                                                       |

Talkline GmbH & Co KG Talkline-Platz 1 D-25337 Elmshorn info@talkline.de Internet-Info: http://www.talkline.de/kundenservice Talkline Fax-Info-Service: 0800-76 26 000 Talkline Helpline: 0180-5-38 38 (0,12 €/Min. aus dem Festnetz) ©2002 by Talkline

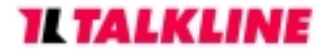

Info-Service

| ( | g |                    |                              |              |                         |                                  |
|---|---|--------------------|------------------------------|--------------|-------------------------|----------------------------------|
|   |   |                    |                              |              | 2.Benutzername          | *** siehe Tabelle für GPRS-Daten |
|   |   |                    |                              |              | 3.Kennwort              | *** siehe Tabelle für GPRS-Daten |
|   |   |                    |                              |              | Speichern? dann         | *** siehe Tabelle für GPRS-Daten |
|   |   |                    |                              |              | 4.Kennwort abfragen     | *** siehe Tabelle für GPRS-Daten |
|   |   |                    |                              |              | 5.Bevorzugter Dienst    | *** siehe Tabelle für GPRS-Daten |
|   |   |                    |                              |              | 6.IP-Adresse            | *** siehe Tabelle für GPRS-Daten |
|   |   |                    |                              |              | 7.DNS-Adresse           | *** siehe Tabelle für GPRS-Daten |
|   |   |                    |                              |              | 8.weitere Einstellungen |                                  |
|   |   |                    |                              | 2.GSM-Daten  |                         |                                  |
|   |   |                    | 2.erstelltes.Konto auswählen | 1.Bearbeiten |                         |                                  |
|   |   |                    |                              | 2.Umbenennen |                         |                                  |
|   |   | 2.Bevorzugt.Dienst | 1.GPRS & GSM                 |              |                         |                                  |
|   |   |                    | 2.Nur GSM                    |              |                         |                                  |
|   |   | 3.SMS-Zugang       |                              |              |                         |                                  |

#### \*\*\* Tabelle für GPRS-Daten

|                     | D1-GPRS-Konfigurationsdaten | D2-GPRS-Konfigurationsdaten: | Eplus-GPRS-Konfigurationsdaten: |
|---------------------|-----------------------------|------------------------------|---------------------------------|
| APN-Adresse:        | wap.t-d1.de                 | volume.d2gprs.de             | wap.eplus.de                    |
| Benutzername:       | t-d1                        | D2                           | eplus                           |
| Kennwort:           | wap                         | wap                          | wap                             |
| Kennwort abfragen:  | ein oder aus                | ein oder aus                 | ein oder aus                    |
| Bevorzugter Dienst: | nur GPRS                    | nur GPRS                     | Nur GPRS                        |
| IP-Adresse:         | nichts eintragen            | nichts eintragen             | Nichts eintragen                |
| DNS-Adresse:        | 193.254.160.001             | 139.007.030.125              | 212.023.097.009                 |